# Réserver une date de choix sur place

Vous pourrez dorénavant choisir la date de votre accueil dans Syrtis.

Les réservations seront ouvertes pendant un laps de temps donné. Vous aurez une date à choisir sur chaque période indiquée.

La période d'ouverture des réservations pour 2025 est du 01/04/25 au 16/05/25. Choisissez une date entre le 25/08/25 et le 31/01/26 et une date entre le 01/02/26 et le 10/07/26.

Réservez des dates supplémentaires si vous avez des choix de CD et de DVD en veillant à respecter les deux périodes, de manière à espacer vos passages.

Connectez-vous au portail et accédez à votre espace professionnel (voir le tuto dédié « Se connecter à son compte professionnel et accéder à Syrtis »).

Vérifiez en haut à droite que le nom de votre bibliothèque apparaît.

Dans le cas où le calendrier est sur votre tableau de bord, ce qui est recommandé, les dates proposées s'affichent avec l'icône « choix sur place » en gris. Attention, il s'agit des dates pour les trois sites de la Médiathèque Départementale :

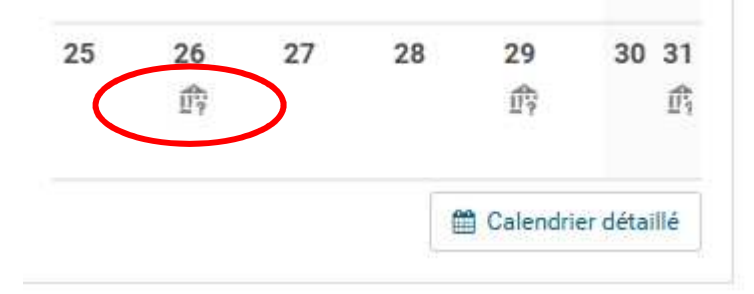

Pour filtrer en fonction du site dont vous dépendez, vous devez passer dans « Planning autres opérations » :

Cliquer sur le camion

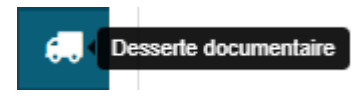

Cliquer ensuite sur « Planning autres opérations » :

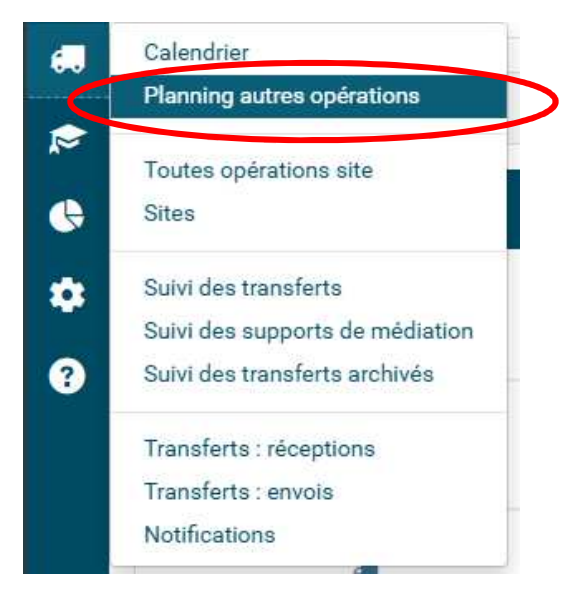

La liste de toutes les propositions de dates pour les trois sites de la Médiathèque

Départementale s'affiche.

Filtrer les résultats de la manière suivante.

Choisir d'abord le « type de desserte », sélectionner « Choix sur place », puis le « Site

d'accueil » : choisir le site dont vous dépendez (Bourg-Argental, Montbrison ou Neulise)

| Pla | anning autres opérations             |
|-----|--------------------------------------|
| ТУ  | YPE DE DESSERTE<br>* Choix sur place |
| ТҮ  | Type de sélection                    |
| SI  | Sites de rattachement                |
| SI  | TES D'ACHEMINEMENT                   |
|     |                                      |

### Choisir le statut « Proposition » et les dates de la période indiquée par la Médiathèque

Départementale :

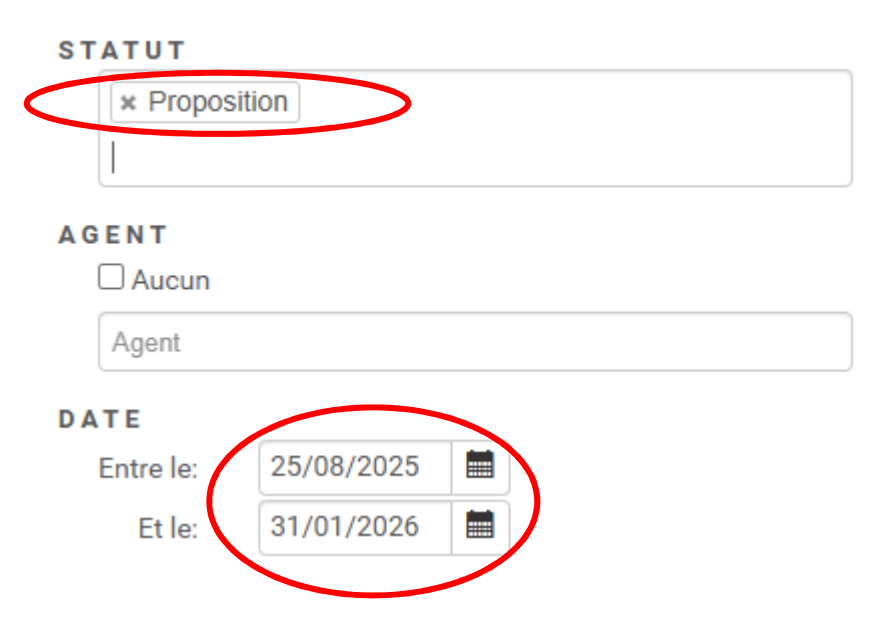

#### Les propositions de dates s'affichent dans la partie centrale :

| 2 résultats      |                                       |            |       |                   |                     |                            |             |                                                                                                    |
|------------------|---------------------------------------|------------|-------|-------------------|---------------------|----------------------------|-------------|----------------------------------------------------------------------------------------------------|
| Sites            | Type de desserte<br>Type de séléction | Date       | Heure | Site de livraison | Date d'acheminement | Agent<br>Note              | Statut      |                                                                                                    |
| Montbrison (MDL) | Choix sur place                       | 26/08/2025 | 09:00 |                   |                     | Livraison le 28/08 à 14h00 | Proposition | <ul> <li>Image: A start of the start of the start of</li></ul> |
| Montbrison (MDL) | Choix sur place                       | 29/08/2025 | 09:00 |                   |                     | Livraison le 29/08 à 14h00 | Proposition | ✓                                                                                                    |

#### La date et l'horaire de livraison sont indiqués en Note et ne doivent pas être modifiées.

Le choix doit être fait sur la date d'accueil avec la date de livraison liée. Attention, un seul choix de date est possible, sauf si vous avez en plus un choix sur place de supports CD et/ou DVD.

Choisir la date qui convient et réserver la date en cliquant sur la coche à droite de « Proposition » :

| nt | Agent<br>Note              | Statut      |
|----|----------------------------|-------------|
|    | Livraison le 28/08 à 14h00 | Proposition |

Dans la nouvelle fenêtre, sélectionner le type de choix sur place :

- Imprimés
- CD et DVD uniquement
- Mixte (imprimés, CD et DVD).

En cas d'incertitude, vérifiez avec votre référent le type de choix sur place auquel a droit votre bibliothèque.

| Souhaitez-vous réserver la pro | position de choix sur place ?       |    |
|--------------------------------|-------------------------------------|----|
| Commentaire                    | Livraison le 01/09/2025 Après-midi  | s  |
| Type de selection              | Imprimés                            | ×× |
|                                |                                     | Q  |
|                                | CD/DVD                              |    |
|                                | Imprimés                            |    |
|                                | Mixte                               |    |
| ur place 04/09/2025 09:        | <sup>30</sup> Supports de médiation |    |

Ajouter si besoin un commentaire sous la date de livraison Cliquer sur OK

La date est réservée. Sur le calendrier, la date apparaît en orange

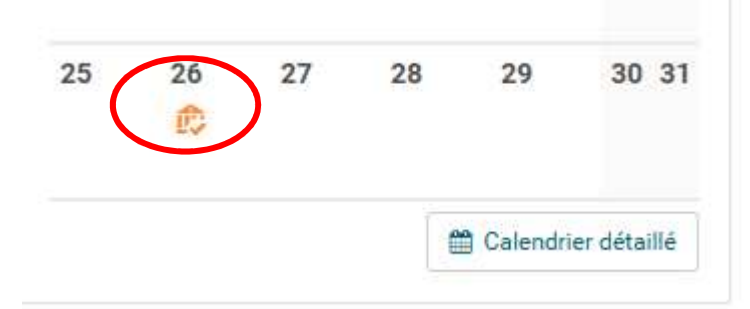

Tant que la date n'est pas validée, il est toujours possible de la supprimer. Dans ce cas, la date sera disponible pour une autre bibliothèque.

Attention, pour retrouver la date réservée, choisir le Statut « Réservé » au lieu de

« Proposition » dans le filtre du Planning autres opérations :

| Planning autre | es opérations |
|----------------|---------------|
| TYPE DE D      | ESSERTE       |
| × Choix s      | sur place     |
| TYPE DE S      | ÉLECTION      |
| Type de sé     | alection      |
| SITES DE       | RATTACHEMENT  |
| Sites de ra    | ttachement    |
| SITES D'AG     | CHEMINEMENT   |
| Sites d'ach    | reminement    |
| SITES D'AG     | CCUEIL        |
| × Montbr       | rison (MDL)   |
|                |               |
| STATUT         |               |
| × Reserv       | ré .          |
|                |               |
| AGENT          |               |
| Aucun          |               |
| Agent          |               |
| DATE           |               |
| Entre le:      | 30/07/2025    |
| Et le:         | 31/01/2026    |

## Pour annuler la date, cliquer sur la croix à droite au bout de la ligne puis sur OK :

| 2 résultats                  |                                       |            |       |                   |                     |                            |             |   |
|------------------------------|---------------------------------------|------------|-------|-------------------|---------------------|----------------------------|-------------|---|
| Sites                        | Type de desserte<br>Type de séléction | Date       | Heure | Site de livraison | Date d'acheminement | Agent<br>Note              | Statut      |   |
| Montbrison (MDL)<br>Balbigny | Choix sur place<br>Imprimés           | 26/08/2025 | 09:00 |                   |                     | Livraison le 28/08 à 14h00 | Reservé     | 0 |
| Montbrison (MDL)             | Choix sur place                       | 29/08/2025 | 09:00 |                   |                     | Livraison le 29/08 à 14h00 | Proposition | ~ |

La Médiathèque Départementale validera la date au terme du délai de réservation, **2**<sup>ème</sup> **quinzaine de mai 2025**.

Vérifier la validation de votre date en allant dans Desserte > Planning autres opérations. Dans le filtre « Statut », choisir « Validé ». Vous n'avez plus la main pour annuler la date.

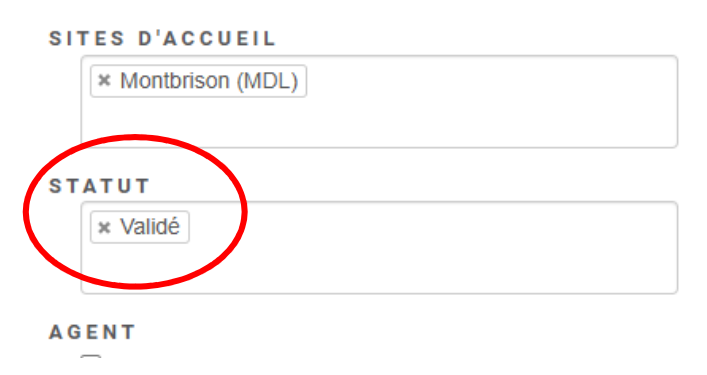

La date validée s'affiche, avec le nom de la personne qui vous accueillera.

| 1 résultat                   |                                       |            |       |                   |                     |                                                 |          |  |  |
|------------------------------|---------------------------------------|------------|-------|-------------------|---------------------|-------------------------------------------------|----------|--|--|
| Sites                        | Type de desserte<br>Type de séléction | Date       | Heure | Site de livraison | Date d'acheminement | Agent<br>Note                                   | Statut   |  |  |
| Montbrison (MDL)<br>Balbigny | Choix sur place<br>Imprimés           | 26/08/2025 | 09:00 | Balbigny          |                     | Myriam Magdelaine<br>Livraison le 28/08 à 14h00 | Validé 🛗 |  |  |

La date s'affiche également dans le calendrier en bleu :

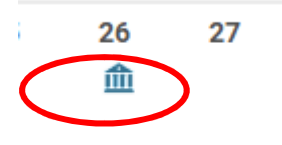

Attention, il n'y a pas de rappel automatique des dates de choix sur place. Pensez à les noter sur un calendrier affiché dans votre bibliothèque ou à consulter le calendrier sur votre tableau de bord Syrtis.

En cas d'empêchement, prévenez votre référent dès que possible. Dans le cas où vous ne seriez pas présent sur une date planifiée, nous ne pouvons pas vous garantir la planification d'une nouvelle date à votre convenance.